# BAB IV HASIL DAN UJI COBA

#### 4.1 Profil Perusahaan

PT *Equityworld Futures* berkomitmen menjadi partner investasi terbaik di bidang perdagangan berjangka. Dengan pelayanan yang prima, terus berekspansi dan kini memiliki jaringan 8 kantor operasional di Jakarta (2 kantor), Surabaya (2 kantor), Semarang, Medan, Manado dan Cirebon.

Berdiri sejak tahun 2005, PT *Equityworld Futures* merupakan anggota perusahaan pialang resmi yang terdaftar di Badan Pengawas Perdagangan Berjangka Komoditi (BAPPEBTI), PT Bursa Berjangka Jakarta (BBJ) dan PT Kliring Berjangka Indonesia (Persero).

#### 4.2 Analisis Sistem yang Sedang Berjalan

Analisis sistem adalah penguraian dari suatu sistem informasi yang utuh ke dalam bagian-bagian komponennya dengan maksud untuk mengidentifikasikan dan mengevaluasi permasalahan-permasalahan, kesempatan-kesempatan, hambatan-hambatan yang terjadi dan kebutuhan-kebutuhan sehingga dapat diharapkan vang diusulkan perbaikanmerupakan hasil perbaikannya. Berikut analisa sistem penerimaan karyawan pada PT Equity World Future . Dari hasil analisa ini dapat diketahui permasalahan-permasalahan yang ada pada sistem yang berjalan, sehingga dapat ditemukan solusi untuk menangani permasalahan penerimaan karyawan.

#### 4.2.1 Sistem Penerimaan Karyawan Sekarang

Sistem penerimaan karyawan yang sedang berjalan pada PT *Equity World Future* memiliki tahapan-tahapan dalam melakukan proses kegiatannya yang di perlihatkan di gambar 4.1. Tahapan-tahapan tersebut adalah sebagai berikut :

- 1. Pelamar datang ke perusahaan
- 2. Pelamar Menyerahkan Berkas untuk melamar berupa surat lamaran, ijazah dan *cv* ke pihak *HRD*
- 3. Bagian *HRD* kemudian memeriksa dan menyeleksi data karyawan jika data yang di terima memenuhi memenuhi syarat seleksi makan makan akan di lanjutkan dengan pangilan interview
- 4. Pelamar datang ke perusahaan untuk wawancara dengan karyawan bagian *HRD*.
- 5. Apabila pelamar yang diwawancara sesuai dengan kriteria yang dibutuhkan, bagian *HRD* melakukan kontrak kerja

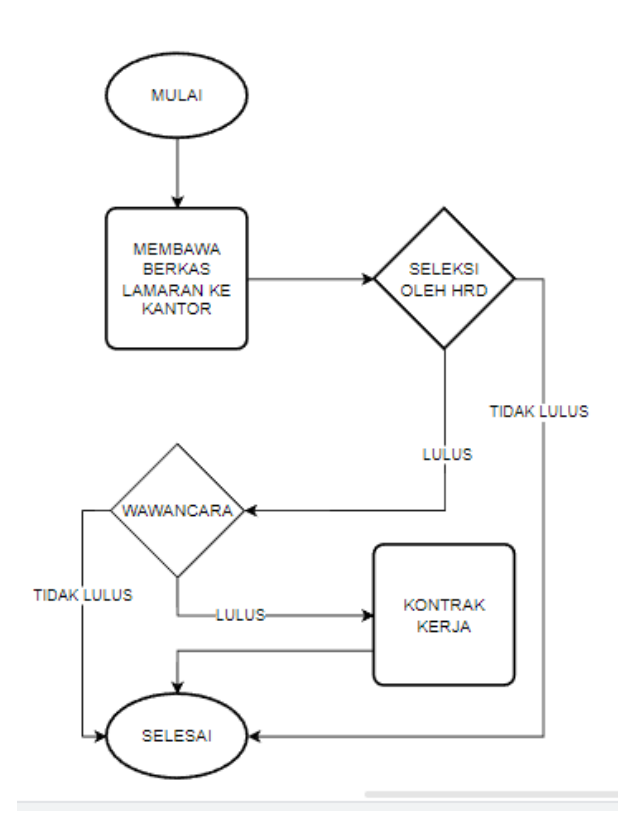

Gambar 4.1 Flowchart jalur rekrutmen Sekarang

#### 4.3 Analisis Sistem Usulan

Secara garis besar, dapat disimpulkan kelemahan dari sistem penerimaan karyawan yang sedang berjalan tersebut adalah sebagai berikut :

- 1. Pada proses pencarian data lamaran masih lambat, dikarenakan petugas harus melihat data calon karyawan satu persatu.
- 2. Banyaknya berkas pelamar sehingga memenuhi lemari

kantor.

- 3. Proses seleksi yang lama karena harus di lakukan secara manual oleh perusahaan
- 4. Kurang akurat dan telitinya proses penilaian hasil seleksi karyawan.

Berdasarkan kelemahan tersebut, penulis mengusulkan sistem yang terkomputerisasi yaitu sistem yang berbasis web karena dengan menggunakan sistem yang berbasis web, program dapat diakses dari mana saja, siapa saja dan kapan saja. Sistem ini menggantikan sistem lama yang secara keseluruhan belum terkomputerisasi. Sistem usulan ini diharapkan dapat dijadikan bahan masukan untuk Perusahaan dalam hal sistem penerimaan karyawan. Sehingga proses penerimaan karyawan menjadi lebih mudah dari sebelumnya.

#### 4.3.1 Sistem yang Diusulkan

Pada tahap perancangan sistem yang harus dilakukan adalah perancangan untuk format masukan layar input, rancangan hasil atau keluaran dari *program* biasa disebut dengan perancangan output, perancangan basis data yang sesuai dengan file dan atribut yang ada pada analisis penyimpanan data perancangan menu program yang menjelaskan menu atau dialog yang akan digunakan untuk membangun suatu web.

Sistem yang diusulkan merupakan usulan pemecahan masalah yang dapat membantu dan mempersempit permasalahan yang timbul dari sistem yang dianalisis. Gambaran mengenai prosedur sistem informasi penerimaan karyawan yang diusulkan adalah sebagai berikut dan di perlihatkan seperti di gambar 4.2 :

- 1. Pelamar mengunjungi website PT. Equity World Future
- 2. Pelamar masuk ke halaman pendaftaran
- 3. Pelamar mengisi semua form di halaman pendaftaran yang berupa form nama, Pendidikan terkhir, pengalaman, dan nilai ipk
- 4. Pelamar juga harus menupload dokumen yang di minta di form berupa dokumen surat lamaran, ijazah, dan cv
- 5. Setelah di isi, pelamar menekan tombol daftar
- Setelah itu pelamar menungu hasil seleksi di halaman pengumuman yang akan di umumkan sekitar ± 1 minggu kemudian
- 7. Setelah menerima data pelamar dan waktu pendaftaran selesai hrd menutup pendaftaran , waktu pendaftaran di buka selama 3 hari
- 8. Setelah menutup pendaftaran *HRD* menyeleksi lagi dengan melihat cv dan ijazah nya nama. pelamar yang lolos akan di masukan oleh admin di halaman pengumuman yang dapat di lihat pelamar
- 9. Pelamar yang akan di panggil untuk melakukan wawancara dan kontrak kerja dan admin dapat melihat data pelamar yang diterima.

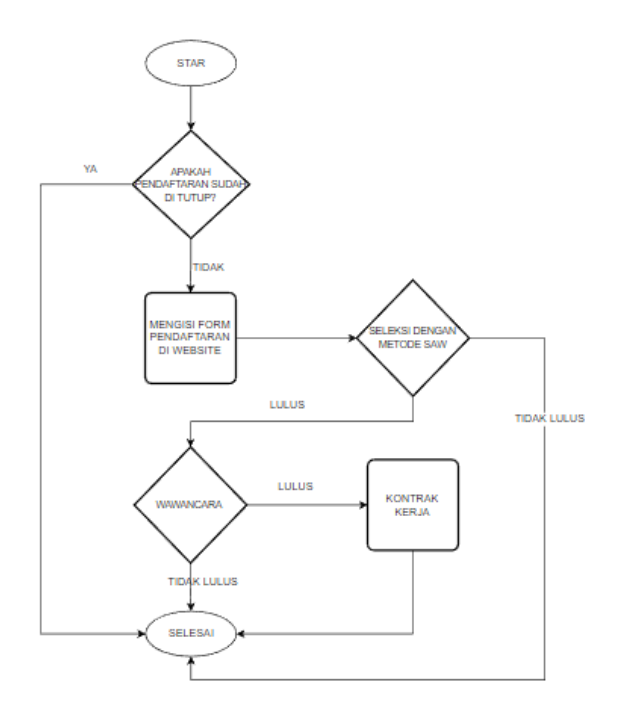

Gambar 4.2 Flowchart Jalur Rektrutmen usulan

# 4.4 Diagram konteks

Diagram konteks adalah suatu diagram yang menggambarkan sistem dalam suatu lingkungan dan hubungan dengan entitas luar. Lingkungan tersebut menggambarkan sistem secara keseluruhan dan proses sistem. dfd kontek ini memiliki 2 entitas yaitu entitas pelamar, entitias admin, dan proses sistem informasi nya.

Di entitas pelamar ada aksi input data dan juga bisa melihat data dari proses sistem seperti hasil selekasi. Admin juga bisa masukan data input seperti password dan bisa melihat data pelamar dari sistem. Proses semuanya di perlihatkan seperti di gambar 4.3

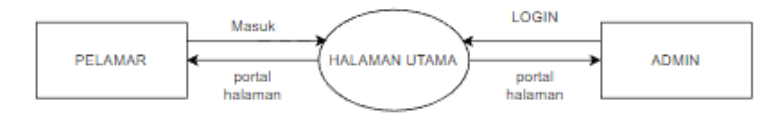

Gambar 4.3 Diagram Konteks

#### 4.5 DFD level 0

*DFD level 0* yang di perlihatkan di gambar 4.4 ini menampilkan proses secara keseluruhan sistem informasi seleksi karyawan . Disi ada 2 entitas yaitu admin dan pelamar. Di sini juga ada 4 proses utama yaitu

1. Proses *1* halaman utama di sini tempat pertama yang akan di akses oleh admin dan pelamar, untuk admin akses halaman utuma butuh input password yang akan di cocokan dengan tabel admin di *database* 

2. Proses 2 pengisian data di sini pelamar memasukan input di halaman pendaftaran , inputnya ada nama, Pendidikan, pengalaman, nilai ipk, lamaran, ijazah dan cv setelah itu data akan di masukan ke *database* tabel karyawan. Sisi admin bisa melihat dan mengelola data yang di input

3. Proses 3 seleksi di proses ini sistem menseleksi data inputan dengan metode *saw*, data untuk seleksi di ambil dari tabel karyawan di *database* dan admin yang mengatur proses 4. Proses 4 pengumuma di sini pelamar bisa melihat status dari hasil seleksi yang sudah di atur oleh admin

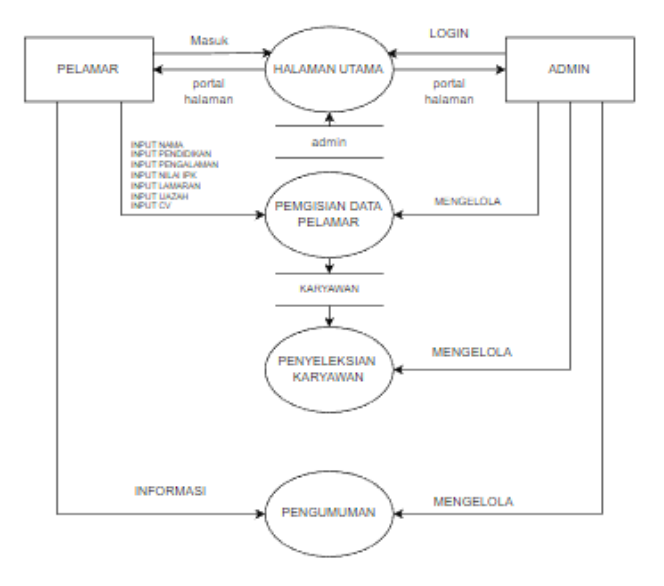

Gambar 4.4 DFD level 0

# 4.6 DFD Level 1 Proses 1

*DFD level 1* Proses 1 yang di perlihatkan di gambar 4.5 di sini admin login dengan cara memasukan password dan setelah sistem melihat apakah benar password nya dengan yang ada di *database* di tabel admin setelah baru bisa masuk ke sistem

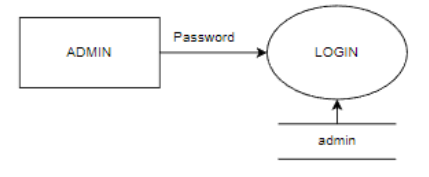

Gambar 4.5 DFD level 1 proses1

# 4.7 DFD Level 1 Proses 2

*DFD level 1* Proses 2 yang di perlihatkan di gambar 4.6 di sini pelamar memasukan data nya seperti nama ,Pendidikan,

pengalaman , nilai, lamaran, ijazah, dan cv setelah itu data akan di masukan ke database di tabel karyawan. Data juga bisa di lihat dan di Kelola admin

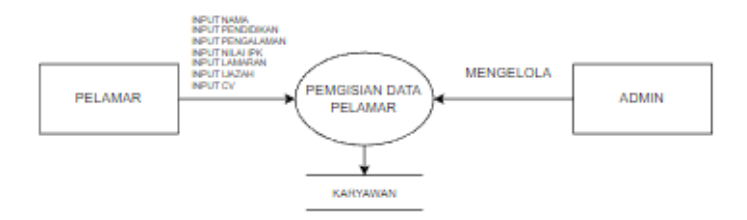

Gambar 4.6 DFD Level 1 Proses 2

#### 4.8 DFD Level 1 Proses 3

*DFD level 1* Proses 3 yang di perlihatkan di gambar 4.7 di sini data pelamar seperti nama, Pendidikan, pengalaman, nilai ipk, lamaran, ijazah dan cv dari tabel karyawan di *database* di

pakai oleh sistem untuk menyeleksi karyawan dengan motede *saw.* Proses ini di kelola oleh admin

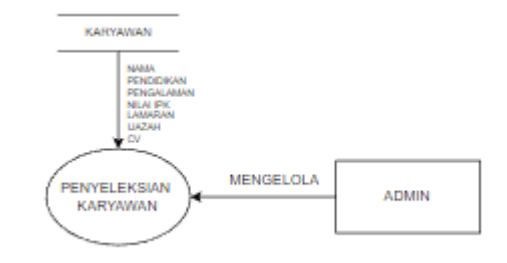

Gambar 4.7 DFD Level 1 Proses 3

#### 4.9 DFD Level 1 Proses 4

*DFD level 1* Proses 4 yang di perlihatkan di gambar 4.8 di sini pelamar bisa melihat data nya seperti nama dan status yang telah di masukan oleh admin

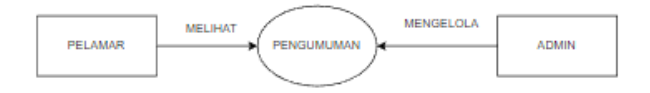

Gambar 4.8 DFD Level 1 Proses 4

#### 4. 10 Perancangan Database

Dalam merancang basis data sistem ini dilakukan dengan tahapan-tahapan menggunakan *teknik ERD (Entity Relationship Diagran)*. Nama database saya adalah web dan di dalam nya terdapat 2 tabel yaitu tabel admin di perlihatkan di tabel 4.2 baris id adalah primary key nya dan tabel karyawan yang di perlihatkan di tabel 4.1 di sini primary key nya adalah baris id

| Field                        | Туре         | Keterangan |
|------------------------------|--------------|------------|
| Id                           | int(11)      | Primary    |
|                              |              | key        |
| Nama                         | varchar(255) |            |
| Pendidikan_terakhir          | varchar(2)   |            |
| Pengalaman                   | varchar(1)   |            |
| Nilai_ipk                    | varchar(1)   |            |
| Lamaran                      | longblob     |            |
| ijazah                       | longblob     |            |
| Cv                           | longblob     |            |
| Waktu_pendaftaran            | timestamp    |            |
| skor_saw                     | float        |            |
| status                       | varchar(255) |            |
| hasil_normalisasi_pendidikan | float        |            |
| hasil_normalisasi_pendidikan | float        |            |
| hasil_normalisasi_pendidikan | float        |            |

Tabel 4.1 karyawan

Tabel 4.2 admin

| Field    | Туре         | Keterangan  |
|----------|--------------|-------------|
| Id       | int(11)      | Primary key |
| password | varchar(255) |             |
|          |              |             |

#### 4.11 ERD

*ERD* dapat menunjukan entitas yang terlibat serta relasi data antar entitas yang terjadi pada sistem. Gambar merupakan perancangan *ERD* (*Entity Relationship Diagram*) untuk sistem pendukung keputusan perekrutan karyawan. Di sini di tunjukan di gambar 4.9 admin memiliki password dan id, pelamar memiliki id,nama, pengalaman, Pendidikan terakhir dan juga mempunyai dokumen yang memilik berkas berupa cv, lamaran dan ijazah

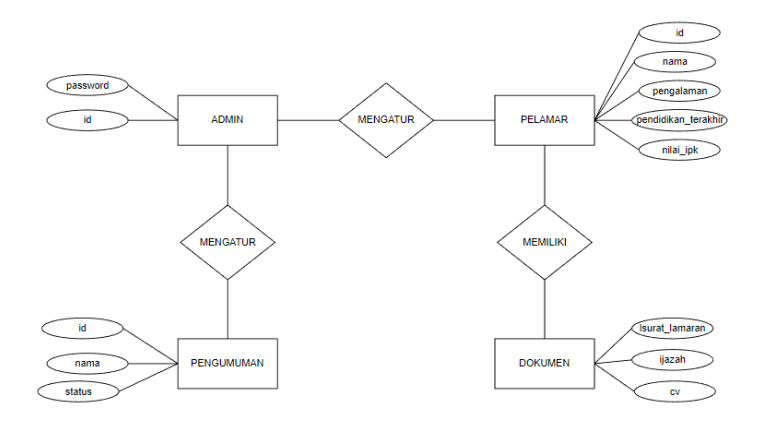

Gambar 4.9 ERD

# 4.12 Implementasi Metode SAW pada sistem

Implementasi Metode *Simple Additive Weighting (SAW)* pada sistem Metode *Simple Additive Weighting (SAW)* dalam prosesnya membutuhkan kriteria yang nantinya akan dijadikan bahan dalam perhitungan pada proses penentuan penerimaan karyawan yang mengisi form Untuk menentukan yang akan diterima dapat berdasarkan inputan yang di masukan calon karyawan yang inputan tersebut sesuai dengan kriteriakriteria yang akan dijadikan dalam menentukan yang di terima.

Dan ini adalah Langkah – Langkah penyelesaian Saw :

#### 4.12.1 Menentukan kriteria – kriteria

Di sini Perusahaan menetapkan 3 kriteria, dan tiap kriteria memiliki pilihan masing – masing dan juga nilainya, semua di perlihatkan di tabel seperti di gambar 4.3 :

| Nama Kriteria   | Pilihan Kriteria | Nilai Pilihan |
|-----------------|------------------|---------------|
|                 |                  | Kriteria      |
| C1 = Pendidikan | S1               | 1             |
| Terakhir        | S2               | 2             |
|                 | <b>S</b> 3       | 3             |
| C2 = Pengalaman | Ada              | 1             |
|                 | Tidak Ada        | 0             |
| C3 = Nilai ipk  | 4 - 3            | 3             |
|                 | 2.9 - 2          | 2             |
|                 | 1.9 - 0          | 1             |

Tabel 4.3 pilihan kriteria

# 4.12.2 Menentukan nilai bobot

Perusahaan melakukan pemberian bobot nilai untuk setiap kriteria berdasarkan tingkat kepentingannya detail nya seperti yang di perlihatkan di tabel 4.4 :

Tabel 4.4 Bobot Kriteria

| Kriteria           | Bobot |
|--------------------|-------|
| Pendidian Terakhir | 5     |
| Pengalaman         | 2     |
| Nilai ipk          | 3     |

# 4.12.3 Normalisai matrik

Rumus untuk Normalisasi Matriks

$$r_{ij} = \frac{x_{ij}}{Max x_{ij}}$$
 jika attribute *benefit*

$$r_{ij} = \frac{Min x_{ij}}{x_{ij}}$$
 jika attribute *cost*

C1 C2 С3 А Nama 1 Nama 2 Nama 3 Nama 4 Nama 5 Nama 6 Nama 7 Nama 8 Nama 9 Nama 10 Nama 11 Nama 12 Nama 13 Nama 14 Nama 15 Nama 16 Nama 17 Nama 18 Nama 19 Nama 20 

Tabel 4.5 data sebelum di normalisasi

Karena semua kriteria telah di tentukan oleh perusahaan sebagai benefit/keuntungan jadi rumus yang di pakai buat normalisasi adalah untuk normalisasi adalah rumus benefit:

$$r_{ij} = \frac{x_{ij}}{Max x_{ij}}$$

Penjelasan :  $r_{ij} = hasil normalisasi$   $x_{ij} = variabel kriteria$  $max(X_{ij}) = variabel kriteria yang nilainya terbesar$ 

normalisasi Nama 1 : C1 = 2/3 = 0.67 C2 = 1/1 = 1C3 = 3/3 = 1

normalisasi Nama 2 : C1 = 1/3 = 0.33 C2 = 1/1 = 1C3 = 1/3 = 0.33

normalisasi Nama 3 : C1 = 3/3 = 1 C2 = 0/1 = 0C3 = 3/3 = 1

normalisasi Nama 4 : C1 = 2/3 = 0.67 C2 = 1/1 = 1C3 = 3/3 = 1

normalisasi Nama 5 : C1 = 1/3 = 0.33C2 = 0/1 = 0 C3 = 1/3 = 0.33

normalisasi Nama 6 : C1 = 2/3 = 0.67 C2 = 0/1 = 0C3 = 2/3 = 0.67

normalisasi Nama 7 : C1 = 2/3 = 0.67 C2 = 0/1 = 0C3 = 1/3 = 0.33

normalisasi Nama 8 : C1 = 1/3 = 0.33 C2 = 0/1 = 0 C3 = 2/3 = 0.67normalisasi Nama 9 : C1 = 2/3 = 0.67 C2 = 1/1 = 1C3 = 1/3 = 0.33

normalisasi Nama 10 : C1 = 3/3 = 1 C2 = 1/1 = 1C3 = 2/3 = 0.67

normalisasi Nama 11 : C1 = 1/3 = 0.33 C2 = 1/1 = 1C3 = 3/3 = 1 normalisasi Nama 12 : C1 = 1/3 = 0.33 C2 = 1/1 = 1 C3 = 2/3 = 0.67normalisasi Nama 13 : C1 = 1/3 = 0.33 C2 = 0/1 = 0C3 = 3/3 = 1

normalisasi Nama 14 : C1 = 1/3 = 0.33 C2 = 1/1 = 1C3 = 3/3 = 1

normalisasi Nama 15 : C1 = 1/3 = 0.33 C2 = 0/1 = 0C3 = 2/3 = 0.67

normalisasi Nama 16 : C1 = 1/3 = 0.33 C2 = 1/1 = 1C3 = 2/3 = 0.67

normalisasi Nama 17 : C1 = 1/3 = 0.33 C2 = 1/1 = 1C3 = 2/3 = 0.67

normalisasi Nama 18 : C1 = 1/3 = 0.3

C2 = 0/1 = 0C3 = 2/3 = 0/67

normalisasi Nama 19 : C1 = 2/3 = 0.67 C2 = 1/1 = 1C3 = 2/3 = 0.67

normalisasi Nama 20 : C1 = 3/3 = 1 C2 = 1/1 = 1 C3 = 3/3 = 1Tabel 4 6 adalah hasil norma

Tabel 4.6 adalah hasil normalisai dari semua kriteria yang telah di normalisasi dari tabel 4.5, normalisasi ini perlu untuk mengihitung skor akhir

| А       | C1   | C2 | C3   |
|---------|------|----|------|
| Nama 1  | 0.67 | 1  | 1    |
| Nama 2  | 0.33 | 1  | 0.33 |
| Nama 3  | 1    | 0  | 1    |
| Nama 4  | 0.67 | 1  | 1    |
| Nama 5  | 0.33 | 0  | 0.33 |
| Nama 6  | 0.67 | 1  | 0.67 |
| Nama 7  | 0.67 | 1  | 0.33 |
| Nama 8  | 0.33 | 0  | 0.67 |
| Nama 9  | 0.67 | 1  | 0.67 |
| Nama 10 | 1    | 1  | 1    |
| Nama 11 | 0.33 | 1  | 1    |
| Nama 12 | 0.33 | 1  | 0.67 |
| Nama 13 | 0.33 | 0  | 1    |

Tabel 4.6 data setelah di normalisasi

| Nama 14 | 0.33 | 1 | 1    |
|---------|------|---|------|
| Nama 15 | 0.33 | 0 | 0.67 |
| Nama 16 | 0.33 | 1 | 0.67 |
| Nama 17 | 0.33 | 1 | 0.67 |
| Nama 18 | 0.33 | 0 | 0.67 |
| Nama 19 | 0.67 | 1 | 0.67 |
| Nama 20 | 1    | 1 | 1    |

#### 4.12.4 Perhitungan Skor

rumus untuk hitung skor :

$$\mathbf{V}_i = \sum_{j=1}^n \mathbf{w}_j \, \mathbf{r}_{ij}$$

Penjelasan:

 $V_i = hasil skor$ 

W<sub>J</sub> = bobot di setiap kriteria

 $R_{ij} = kriteria$  yang telah di normalisasi

perhitungan skor Nama 1 : V/Skor =  $(5.0,67)+(2\cdot1)+(3\cdot1)$ = 8,35

perhitungan skor Nama 2 : V/Skor = (5.0,33)+(2.1)+(3.0,33)= 4.64

perhitungan skor Nama 3 : V/Skor = (5. 1)+(2.0)+(3.1) perhitungan skor Nama 4 : V/Skor =  $(5.0,67)+(2\cdot1)+(3\cdot1)$ = 8.35

perhitungan skor Nama 5 : V/Skor =  $(5.0,33)+(2\cdot0)+(3\cdot0,33)$ = 2.64 perhitungan skor Nama 6 : V/Skor =  $(5.0,67)+(2\cdot1)+(3\cdot0,67)$ = 5.36

perhitungan skor Nama 7 : V/Skor = (5.0,67)+(2.1)+(3.0,33)= 4.34

perhitungan skor Nama 8 : V/Skor = (5.0,33)+(2.0)+(3.0,67)= 3.66

perhitungan skor Nama 9 : V/Skor = (5.0,67)+(2.1)+(3.0,67)= 7.36

perhitungan skor Nama 10 : V/Skor =  $(5. 1)+(2\cdot1)+(3\cdot1)$ = 10 perhitungan skor Nama 11 : V/Skor =  $(5.0,33)+(2\cdot1)+(3\cdot1)$ = 6.65

perhitungan skor Nama 12 : V/Skor = (5.0,33)+(2.1)+(3.0,67)= 5.66

perhitungan skor Nama 13 : V/Skor = (5.0,33)+(2.1)+(3.0,67)= 4.65

perhitungan skor Nama 14 : V/Skor = (5.0,33)+(2.1)+(3.1)= 6.65

perhitungan skor Nama 15 : V/Skor =  $(5.0,33)+(2\cdot1)+(3\cdot1)$ = 3.66 perhitungan skor Nama 16 : V/Skor =  $(5.0,33)+(2\cdot0)+(3\cdot0,67)$ = 5.66

perhitungan skor Nama 17 : V/Skor = (5.0,33)+(2.1)+(3.0,67)= 5.66 perhitungan skor Nama 18 : V/Skor = (5.0,33)+(2.0)+(3.0,67)= 3.66

perhitungan skor Nama 19 : V/Skor = (5.0,67)+(2.1)+(3.0,67)= 7.36

perhitungan skor Nama 20 : V/Skor = (5.1)+(2.1)+(3.1)= 10 Batas Kelulasan skor adalah 4.33 di tabel 4.7 di perlihatkan skor dan juga status kelulusan nya jika skor lebih kecil dari 4.33 makan akan dinyatakan tidak lolos

| A       | Skor | Status      |
|---------|------|-------------|
| Nama 1  | 8.35 | Lolos       |
| Nama 2  | 4.64 | Lolos       |
| Nama 3  | 8    | Lolos       |
| Nama 4  | 8.35 | Lolos       |
| Nama 5  | 2.64 | Tidak Lolos |
| Nama 6  | 5.36 | Lolos       |
| Nama 7  | 4.34 | Lolos       |
| Nama 8  | 3.66 | Tidak Lolos |
| Nama 9  | 7.36 | Lolos       |
| Nama 10 | 10   | Lolos       |
| Nama 11 | 6.65 | Lolos       |
| Nama 12 | 5.66 | Lolos       |
| Nama 13 | 4.65 | Lolos       |
| Nama 14 | 6.65 | Lolos       |
| Nama 15 | 3.66 | Tidak Lolos |
| Nama 16 | 5.66 | Lolos       |
| Nama 17 | 5.66 | Lolos       |
| Nama 18 | 3.66 | Tidak Lolos |
| Nama 19 | 7.36 | Lolos       |
| Nama 20 | 10   | Lolos       |

Tabel 4.7 hasil

### 4.12.5 Flowchart

Di flowchart di gambar 4.10 di perlihatkan tahapan sistem metode saw dalam menseleksi

- 1. Pertama menentukan bobot dan kriteria
- 2. Terus masukan data kriteria
- 3. Menentukan apakah kriteria cost atau benefit
- 4. Melakukan normalisasi dengan rumus *benefit* karena perusahaan memilih kriteria *benefit* saja
- 5. Sistem memberi output berupa hasil perhitungan skor

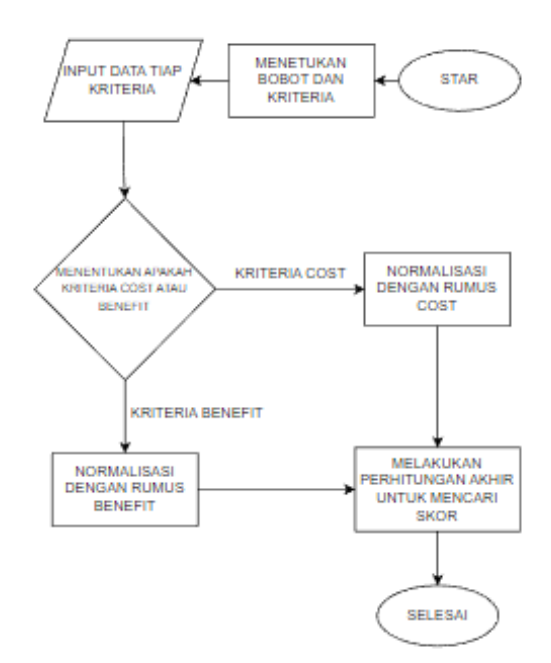

Gambar 4.10 Flowchart alur perhitungan saw

#### 4.13 Halaman Login

Pada halaman login yang tampilannya di Gambar 4.11 ini, admin harus mengakses sistem ini dengan memasukan

*password* agar dapat masuk ke dalam halaman utama admin di halaman ini terdapat form dan tombol untuk mengisi *password* 

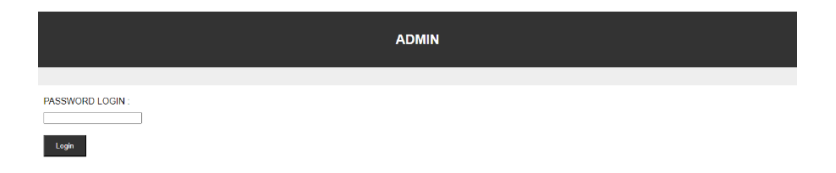

Gambar 4. 11 Halaman Login

# 4.14 Halaman Informasi Karyawan

Pada halaman informasi karyawan yang tampilannya di Gambar 4.12 ini menampilkan *tab update* pengumuman dan tab informasi karyawan yang berisi tabel yang memberi informasi tentang data pelamar, di sini admin bisa melihat data karyawan seperti nama dan juga bisa mendowload dokumen yang di input pelamar dan melakukan pengolahan data pelamar seperti filter ,proses seleksi dan juga menghapus data

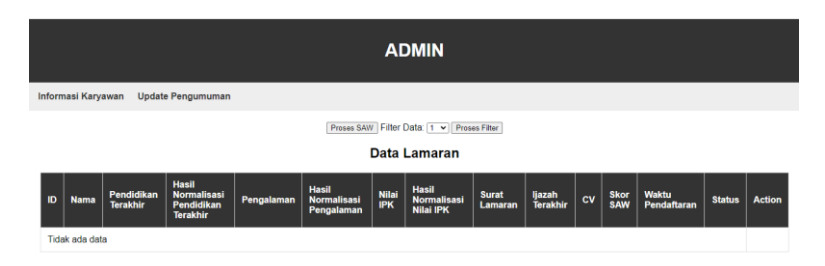

Gambar 4.12 Halaman Informasi karyawan

# 4.16 Halaman update pengumuman

Pada halaman *update* pengumuman yang tampilannya di Gambar 4.13 ini menampilkan *tab update* pengumuman dan tab informasi karyawan ,di sini admin bisa menekan tombol tampilkan yang akan menampilkan data karyawan yang berisi 2 data yaitu nama dan hasil seleksi di halaman pengumuman sisi pelamar

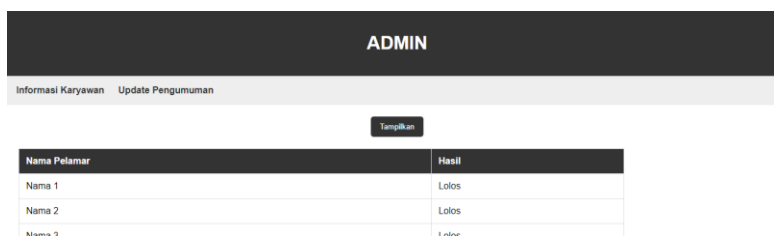

Gambar 4.13 Halaman Informasi karyawan

## 4.17 Halaman Beranda

Pada halaman ini berisi profil dan entitas lain seperti tampilannya yang terlihat di Gambar 4.14 ini menampilkan tab beranda , pengumuman yang berisi pengumuman tentang hasil seleksi, tab pendaftaran untuk input data dan tab hubungi kami untuk menghubungi admin

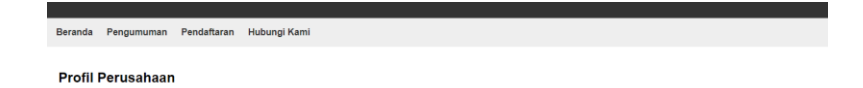

Gambar 4.14 Halaman Beranda

# 4.17 Halaman Pengumuman

Selamat datang di Perusahaan Kami tempat kami berupaya mencanai keung

Pada halaman yang tampilannya di Gambar 4.15 ini menampilkan *tab* beranda, pengumuman, pendaftaran , hubungi kami. Halaman pengumuman ini ada tabel yang

## berisi nama dan hasil seleksi

| eric    |            | 1           | olos             |  |
|---------|------------|-------------|------------------|--|
| Nama F  | Pelamar    |             | lasil Pengumuman |  |
|         |            |             |                  |  |
| Beranda | Pengumuman | Pendaftaran | Hubungi Kami     |  |

Gambar 4.15 Halaman Pengumuman

### 4.18 Halaman Pendaftaran

Pada halaman yang tampilannya di Gambar 4.16 ini menampilkan form input nama, Pendidikan terakhir, pengalaman, nilai ipk , surat lamaran, ijazah dan *cv*. Halaman ini berfungsi untuk input data pelamar dan di sini ada 4 *tab* yaitu *tab* beranda, pengumuman, pendaftaran, dan hubungi kami

| Beranda | Pengumuman | Pendaftaran | Hubungi Kami               |
|---------|------------|-------------|----------------------------|
|         |            |             |                            |
|         |            |             | Pendaftaran Karyawan Baru  |
|         |            |             | Nama:                      |
|         |            |             | 1                          |
|         |            |             | Pendidikan Terakhir:       |
|         |            |             | \$1 ~                      |
|         |            |             | Pengalaman:                |
|         |            |             | Ada 🗸                      |
|         |            |             | Nilai IPK:                 |
|         |            |             | 4-3 <b>v</b>               |
|         |            |             | Surat Lamaran:             |
|         |            |             | Choose File No file chosen |
|         |            |             |                            |

Gambar 4.16 Halaman Pendaftaran

# 4. 19 Halaman Hubungi kami

Pada halaman yang tampilannya di Gambar 4.17 ini menampilkan nomer telpon yang bisa di hubungi . di sini ada 4 *tab* yaitu *tab* beranda, pengumuman, pendaftaran dan hubungi kami

Beranda Pengumuman Pendaftaran Hubungi Kami

081320261102 - ERIC

Gambar 4.17 Halaman Hubungi Kami

#### 4.20 Pengujian

Pada pengujian ini akan menyiapkan 20 data uji coba yang ada di tabel 4.8 yang akan di masukan ke sistem melalui halaman pendaftaran untuk melakukan uji coba. Di sini ada 3 kriteria yaitu Pendidikan, pengalaman dan nilai

| Kriteria | Pendidikan/C1 | Pengalaman/C2 | Nilai/C3 |
|----------|---------------|---------------|----------|
| Nama 1   | 2             | 1             | 3        |
| Nama 2   | 1             | 1             | 1        |
| Nama 3   | 3             | 0             | 3        |
| Nama 4   | 2             | 1             | 3        |
| Nama 5   | 1             | 0             | 1        |
| Nama 6   | 2             | 0             | 2        |
| Nama 7   | 2             | 0             | 1        |
| Nama 8   | 1             | 0             | 2        |
| Nama 9   | 2             | 1             | 2        |
| Nama 10  | 3             | 1             | 2        |

Tabel 4.8 data uji coba

| Nama 11 | 1 | 1 | 3 |
|---------|---|---|---|
| Nama 12 | 1 | 1 | 2 |
| Nama 13 | 1 | 0 | 3 |
| Nama 14 | 1 | 1 | 3 |
| Nama 15 | 1 | 0 | 2 |
| Nama 16 | 1 | 1 | 2 |
| Nama 17 | 1 | 1 | 2 |
| Nama 18 | 1 | 0 | 2 |
| Nama 19 | 2 | 1 | 2 |
| Nama 20 | 3 | 1 | 3 |

Data dari tabel 4.8 telah di masukan ke sistem melalui halaman pendaftaran seperti yang terlihat di Gambar 4.18, data yang di pakai buat seleksi dengan rumus *saw* adalah kolom Pendidikan terakhir , pengalaman , dan nilai ipk data di normalisasi mengunakan rumus normalisai *benefit* lalu setelah di normalisasi akan di lakukan perhitungan akhir dengan rumus untuk mancari skor dan menentukan pelamar yang lolos jika skor nya lebih dari 4.33

|   | ADMIN                                |           |                        |                                                |            |                                    |              |                                   |                                  |                                           |             |             |                        |        |        |
|---|--------------------------------------|-----------|------------------------|------------------------------------------------|------------|------------------------------------|--------------|-----------------------------------|----------------------------------|-------------------------------------------|-------------|-------------|------------------------|--------|--------|
| 1 | Informasi Karyawan Update Pengumuman |           |                        |                                                |            |                                    |              |                                   |                                  |                                           |             |             |                        |        |        |
|   |                                      |           |                        |                                                |            | Proses SAV                         | v Filter     | Data: 1 👻 Pro                     | ses Filter                       |                                           |             |             |                        |        |        |
|   |                                      |           |                        |                                                |            |                                    | Data         | Lamaran                           |                                  |                                           |             |             |                        |        |        |
|   | D                                    | Nama      | Pendidikan<br>Terakhir | Hasil<br>Normalisasi<br>Pendidikan<br>Terakhir | Pengalaman | Hasil<br>Normalisasi<br>Pengalaman | Nilai<br>IPK | Hasil<br>Normalisasi<br>Nilai IPK | Surat<br>Lamaran                 | ljazah<br>Terakhir                        | cv          | Skor<br>SAW | Waktu<br>Pendaftaran   | Status | Action |
|   | 1                                    | Nama<br>1 | 2                      |                                                | 1          |                                    | 3            |                                   | <u>Unduh</u><br>Surat<br>Lamaran | <u>Unduh</u><br>Ijazah<br>Terakhir        | Unduh<br>CV |             | 2024-01-27<br>17:16:17 |        | Hapus  |
|   | 2                                    | Nama<br>2 | 1                      |                                                | 1          |                                    | 1            |                                   | <u>Unduh</u><br>Surat<br>Lamaran | <u>Unduh</u><br><u>Ijazah</u><br>Terakhir | Unduh<br>CV |             | 2024-01-27<br>17:16:17 |        | Hapus  |
|   | 3                                    | Nama<br>3 | 3                      |                                                | 0          |                                    | 3            |                                   | <u>Unduh</u><br>Surat<br>Lamaran | <u>Unduh</u><br>Ijazah<br>Terakhir        | Unduh<br>CV |             | 2024-01-27<br>17:16:17 |        | Hapus  |
|   |                                      |           |                        |                                                |            |                                    |              |                                   | Undub                            | Undub                                     |             |             |                        |        |        |

| 4  |            |   |   |   |                                  |                                                  |             |                        |       |
|----|------------|---|---|---|----------------------------------|--------------------------------------------------|-------------|------------------------|-------|
|    | Nama<br>4  | 2 | 1 | 3 | Unduh<br>Surat<br>Lamaran        | <u>Unduh</u><br><u>Ijazah</u><br><u>Terakhir</u> | Unduh<br>CV | 2024-01-27<br>17:16:17 | Hapus |
| 5  | Nama<br>5  | 1 | 0 | 1 | Unduh<br>Surat<br>Lamaran        | Unduh<br>Jiazah<br>Terakhir                      | Unduh<br>CV | 2024-01-27<br>17:16:17 | Hapus |
| 6  | Nama<br>6  | 2 | 0 | 2 | Unduh<br>Surat<br>Lamaran        | Unduh<br>Ijazah<br>Terakhir                      | Unduh<br>CV | 2024-01-27<br>17:16:17 | Hapus |
| 7  | Nama<br>7  | 2 | 0 | 1 | Unduh<br>Surat<br>Lamaran        | Unduh<br>Ijazah<br>Terakhir                      | Unduh<br>CV | 2024-01-27<br>17.16.17 | Hapus |
| 8  | Nama<br>8  | 1 | 0 | 2 | Unduh<br>Surat<br>Lamaran        | Unduh<br>Ijazah<br>Terakhir                      | Unduh<br>CV | 2024-01-27<br>17.16.17 | Hapus |
| 9  | Nama<br>9  | 2 | 1 | 2 | Unduh<br>Surat<br>Lamaran        | Unduh<br>Jiazah<br>Terakhir                      | Unduh<br>CV | 2024-01-27<br>17:16:17 | Hapus |
| 10 | Nama<br>10 | 3 | 1 | 3 | Unduh<br>Surat<br>Lamaran        | Unduh<br>Jiazah<br>Terakhir                      | Unduh<br>CV | 2024-01-27<br>17.16.17 | Hapus |
| 11 | Nama<br>11 | 1 | 1 | 3 | <u>Unduh</u><br>Surat<br>Lamaran | <u>Unduh</u><br>Ijazah<br>Terakhir               | Unduh<br>CV | 2024-01-27<br>17:16:17 | Hapus |
| 12 | Nama<br>12 | 1 | 1 | 2 | <u>Unduh</u><br>Surat<br>Lamaran | <u>Unduh</u><br>Jjazah<br>Terakhir               | Unduh<br>CV | 2024-01-27<br>17:16:17 | Hapus |
| 13 | Nama<br>13 | 1 | 0 | 3 | <u>Unduh</u><br>Surat<br>Lamaran | <u>Unduh</u><br>ljazah<br>Terakhir               | Unduh<br>CV | 2024-01-27<br>17:16:17 | Hapus |
| 14 | Nama<br>14 | 1 | 1 | 3 | <u>Unduh</u><br>Surat<br>Lamaran | <u>Unduh</u><br>Ijazah<br>Terakhir               | Unduh<br>CV | 2024-01-27<br>17:16:17 | Hapus |
| 15 | Nama<br>15 | 1 | 0 | 2 | <u>Unduh</u><br>Surat<br>Lamaran | <u>Unduh</u><br>Ijazah<br>Terakhir               | Unduh<br>CV | 2024-01-27<br>17:16:17 | Hapus |
| 16 | Nama<br>16 | 1 | 1 | 2 | <u>Unduh</u><br>Surat<br>Lamaran | <u>Unduh</u><br>Ijazah<br>Terakhir               | Unduh<br>CV | 2024-01-27<br>17:16:18 | Hapus |
| 17 | Nama<br>17 | 1 | 1 | 2 | <u>Unduh</u><br>Surat<br>Lamaran | <u>Unduh</u><br>Ijazah<br><u>Terakhir</u>        | Unduh<br>CV | 2024-01-27<br>17:16:18 | Hapus |
| 18 | Nama<br>18 | 1 | 0 | 2 | Unduh<br>Surat<br>Lamaran        | Unduh<br>liazah<br>Terakhir                      | Unduh<br>CV | 2024-01-27<br>17:16:18 | Hapus |
| 19 | Nama<br>19 | 2 | 1 | 2 | <u>Unduh</u><br>Surat<br>Lamaran | <u>Unduh</u><br>Jjazah<br>Terakhir               | Unduh<br>CV | 2024-01-27<br>17:16:18 | Hapus |
| 20 | Nama<br>20 | 3 | 1 | 3 | <u>Unduh</u><br>Surat<br>Lamaran | <u>Unduh</u><br>Jjazah<br>Terakhir               | Unduh<br>CV | 2024-01-27<br>17:16:18 | Hapus |

Gambar 4.18 tampilan halaman setelah data di masukan

Di halaman informasi karyawan ini terdapat 2 *tab* yaitu tab *update* pengumuman dan informasi karyawan. Di halaman karyawan terdapat tabel yang berisi data pelamar ada juga tombol untuk filter dan melakukan proses seleksi dengan tombol proses seleksi, ada juga tombol hapus untuk menghapus data

Untuk melakukan seleksi data di kolom Pendidikan terakhir, pengalaman, dan nilai ipk akan di normalisasi dulu mengunakan rumus normalisasi *benefit* 

rumus untuk normalisasi :

$$r_{ij} = \frac{x_{ij}}{Max x_{ij}}$$

Penjelasan :  $r_{ij}$  = hasil normalisasi  $x_{ij}$  = variabel kriteria  $max(X_{ij})$  = variabel kriteria yang nilainya terbesar

setelah di normalisasi lalu akan mengunakan rumus menghitung skor rumus untuk hitung skor :

$$\mathbf{V}_i = \sum_{j=1}^n \mathbf{w}_j \, \mathbf{r}_{ij}$$

Penjelasan :  $V_i$  = hasil skor  $W_J$  = bobot di setiap kriteria  $R_{ij}$  = kriteria yang telah di normalisasi bobot di setiap kriteria Pendidian Terakhir = 5 Pengalaman = 2 Nilai ipk = 3

rumus perhitungan untuk normalisasi, rumus perhitungan untuk mengitung skor akhir dan untuk menentukan batas skor yaitu 4.33 jika lebih dinyatakan lolos source code untuk implementasi rumus seleksi dengan *SAW* ini ada di file php dengan nama proses\_*saw.php*, *source code* nya dapat di lihat pada tabel 4.9

tabel 4.9 source code

```
Source code untuk normalisasi dan perhitungan skor saw
<?php
session_start();
SESSION['A'] = 0;
$servername = "localhost";
$username = "root";
$password = "":
$dbname = "web";
$conn = new mysqli($servername, $username, $password, $dbname);
if ($conn->connect_error) {
  die("Koneksi gagal: " . $conn->connect_error);
}
// Mengambil data maksimum untuk normalisasi
$sql_max = "SELECT MAX(pendidikan_terakhir) AS max_pendidikan,
MAX(pengalaman) AS max pengalaman, MAX(nilai ipk) AS max ipk
        FROM karyawan";
$result_max = $conn->query($sql_max);
if (sresult max -> num rows > 0) {
  $row max = $result max->fetch assoc();
  $max_pendidikan = $row_max['max_pendidikan'];
  $max_pengalaman = $row_max['max_pengalaman'];
  $max_ipk = $row_max['max_ipk'];
  // Retrieve data from the karyawan table
  $sql = "SELECT * FROM karyawan";
  $result = $conn->query($sql);
  if ($result->num_rows > 0) {
    // Define the weights for each attribute
    weightPendidikan = 5;
    weightPengalaman = 2;
    weightNilaiIpk = 3;
    while ($row = $result->fetch assoc()) {
      // Normalisasi data
      $normalizedPendidikan = round(($row['pendidikan_terakhir'] /
$max pendidikan), 2);
      $normalizedPengalaman = round(($row['pengalaman'] /
$max_pengalaman), 2);
       $normalizedIpk = round(($row['nilai_ipk'] / $max_ipk), 2);
```

```
// Menghitung skor tertimbang menggunakan rumus SAW setelah
normalisasi
      $weightedScore = round(($normalizedPendidikan *
$weightPendidikan) +
                ($normalizedPengalaman * $weightPengalaman) +
                ($normalizedIpk * $weightNilaiIpk), 2);
      // Menentukan status berdasarkan Skor SAW
      $status = ($weightedScore > 4.33) ? 'Lolos' : Tidak Lolos':
      // Memperbarui tabel karyawan dengan Skor SAW, Status, dan Hasil
Normalisasi
      $update sql = "UPDATE karyawan SET skor saw = $weightedScore,
status = '$status',
               hasil_normalisasi_pendidikan = $normalizedPendidikan,
               hasil_normalisasi_pengalaman = $normalizedPengalaman,
               hasil normalisasi nilai ipk = $normalizedIpk
               WHERE id = " . $row['id'];
      if ($conn->query($update_sql) === TRUE) {
        echo "Record updated successfully":
      } else {
        echo "Error updating record: " . $conn->error;
      // Display normalized values and SAW scores in a table
      echo "":
      echo "{$row['id']}";
      echo "{$row['pendidikan_terakhir']}";
      echo "{$row['pengalaman']}";
      echo "{$row['nilai_ipk']}";
      echo "{$normalizedPendidikan}";
      echo "{$normalizedPengalaman}";
      echo "{$normalizedIpk}":
      echo "{$weightedScore}";
      echo "";
    echo "";
    echo "Proses SAW berhasil dilakukan untuk semua data.";
  } else {
    echo "Tidak ada data untuk diproses.";
} else {
  echo "Gagal mendapatkan nilai maksimum.";
$conn->close();
?>
```

Selanjutnya jika admin menekan tombol proses *SAW* maka sistem langsung melakukan normalisasi dan setelah

itu perhitungan untuk mendapatkan skor untuk menseleksi pelamar lolos atau tidak . skor di atas 4.33 akan lolos. Tampilan setelah tombol di tekan ada di gambar 4.19 di sini kolom skor , status, dan hasil normalisasi tiap kriteria yang sebelumnya kosong telah di isi dengan data hasil hitung

| _      | _                                                                                                    |                        |                                                |            |                                    | A            | DMIN                              |                                  |                                           | _                  |             |                        |               |        |
|--------|----------------------------------------------------------------------------------------------------|------------------------|------------------------------------------------|------------|------------------------------------|--------------|-----------------------------------|----------------------------------|-------------------------------------------|--------------------|-------------|------------------------|---------------|--------|
| Inform | nasi Kary                                                                                                    | awan Updat             | e Pengumuman                                   |            |                                    |              |                                   |                                  |                                           |                    |             |                        |               |        |
|        |                                                                                                    |                        |                                                |            | Proses SAV                         | W Filter     | Data: 1 💌 Pro                     | ses Filter                       |                                           |                    |             |                        |               |        |
| _      | ADMIN           INTERPRETATE           INTERPRETATE           INTEN |                        |                                                |            |                                    |              |                                   |                                  |                                           |                    |             |                        |               |        |
| D      | Nama                                                                                                    | Pendidikan<br>Terakhir | Hasil<br>Normalisasi<br>Pendidikan<br>Terakhir | Pengalaman | Hasil<br>Normalisasi<br>Pengalaman | Nilai<br>IPK | Hasil<br>Normalisasi<br>Nilai IPK | Surat<br>Lamaran                 | ljazah<br>Terakhir                        | cv                 | Skor<br>SAW | Waktu<br>Pendaftaran   | Status        | Action |
| 1      | Nama<br>1                                                                                                    | 2                      | 0.67                                           | 1          | 1                                  | 3            | 1                                 | <u>Unduh</u><br>Surat<br>Lamaran | <u>Unduh</u><br><u>Ijazah</u><br>Terakhir | Unduh<br>CV        | 8.35        | 2024-01-27<br>17:16:17 | Lolos         | Hapus  |
| 2      | Nama<br>2                                                                                                    | 1                      | 0.33                                           | 1          | 1                                  | 1            | 0.33                              | <u>Unduh</u><br>Surat<br>Lamaran | <u>Unduh</u><br>liazah<br>Terakhir        | <u>Unduh</u><br>CV | 4.64        | 2024-01-27<br>17:16:17 | Lolos         | Hapus  |
| 3      | Nama<br>3                                                                                                    | 3                      | 1                                              | 0          | 0                                  | 3            | 1                                 | <u>Unduh</u><br>Surat<br>Lamaran | <u>Unduh</u><br><u>Ijazah</u><br>Terakhir | <u>Unduh</u><br>CV | 8           | 2024-01-27<br>17:16:17 | Lolos         | Hapus  |
| 4      | Nama<br>4                                                                                                    | 2                      | 0.67                                           | 1          | 1                                  | 3            | 1                                 | Unduh<br>Surat<br>Lamaran        | Unduh<br>Ijazah<br>Terakhir               | Unduh<br>CV        | 8.35        | 2024-01-27<br>17:16:17 | Lolos         | Hapus  |
| 5      | Nama<br>5                                                                                                    | 9                      | 0.33                                           | 0          | 0                                  | 1            | 0.33                              | Unduh<br>Surat<br>Lamaran        | Unduh<br>Jiazah<br>Terakhir               | Unduh<br>CV        | 2.64        | 2024-01-27<br>17:16:17 | Tidak<br>Lolo | Hapus  |
| 6      | Nama<br>6                                                                                                    | 2                      | 0.67                                           | 0          | 0                                  | 2            | 0.67                              | Unduh<br>Sutat<br>Lamaran        | <u>Unduh</u><br>Ijazah<br>Terakhir        | Unduh<br>CV        | 5.36        | 2024-01-27<br>17:16:17 | Loios         | Hapus  |
| 7      | Nama<br>7                                                                                                    | 2                      | 0.67                                           | 0          | 0                                  | 1            | 0.33                              | Unduh<br>Surat<br>Lamaran        | <u>Unduh</u><br>Jjazah<br><u>Terakhir</u> | Unduh<br>CV        | 4.34        | 2024-01-27<br>17:16:17 | Lolos         | Hapus  |
| 8      | Nama<br>8                                                                                                    | 1                      | 0.33                                           | 0          | 0                                  | 2            | 0.67                              | Unduh<br>Surat<br>Lamaran        | Unduh<br>Jiazah<br>Terakhir               | Unduh<br>CV        | 3.66        | 2024-01-27<br>17:16:17 | Tidak<br>Lolo | Hapus  |
| 9      | Nama<br>9                                                                                                    | 2                      | 0.67                                           | 1          | 1                                  | 2            | 0.67                              | <u>Unduh</u><br>Surat<br>Lamaran | Unduh<br>ljazah<br>Terakhir               | Unduh<br>CV        | 7 36        | 2024-01-27<br>17:16:17 | Lolos         | Hapus  |
| 10     | Nama<br>10                                                                                                    | 3                      | 1                                              | 10         | া                                  | 3            | 1                                 | Unduh<br>Surat<br>Lamaran        | <u>Unduh</u><br>Ijazah<br>Terakhir        | Unduh<br>CV        | 10          | 2024-01-27<br>17.16.17 | Loios         | Hapus  |
| 11     | Nama<br>11                                                                                                    | 1                      | 0.33                                           | 1          | 1                                  | 3            | 1                                 | Unduh<br>Surat<br>Lamaran        | Unduh<br>liazah<br>Terakhir               | Unduh<br>CV        | 6.65        | 2024-01-27<br>17:16:17 | Lolos         | Hapus  |
| 12     | Nama<br>12                                                                                                    | 1                      | 0.33                                           | 1          | 1                                  | 2            | 0.67                              | Unduh<br>Surat<br>Lamaran        | Unduh<br>Ijazah<br>Terakhir               | Unduh<br>CV        | 5.66        | 2024-01-27<br>17:16:17 | Lolos         | Hapus  |
| 13     | Nama<br>13                                                                                                    | 1                      | 0.33                                           | 0          | 0                                  | 3            | 1                                 | Unduh<br>Surat<br>Lamaran        | <u>Unduh</u><br>liazah<br><u>Terakhir</u> | Unduh<br>CV        | 4.65        | 2024-01-27<br>17:16:17 | Lolos         | Hapus  |
| 14     | Nama<br>14                                                                                                    | a.                     | 0.33                                           | 1          | 1                                  | 3            | 1                                 | Unduh<br>Surat<br>Lamaran        | Unduh<br>Ijazah<br>Terakhir               | Unduh<br>CV        | 6.65        | 2024-01-27<br>17:16:17 | Lolos         | Hapus  |
| 15     | Nama<br>15                                                                                                    | 1                      | 0.33                                           | 0          | 0                                  | 2            | 0.67                              | Unduh<br>Surat<br>Lamaran        | <u>Unduh</u><br>Ijazah<br>Terakhir        | Unduh<br>CV        | 3.66        | 2024-01-27<br>17:16:17 | Tidak<br>Lolo | Hapus  |
| 16     | Nama<br>16                                                                                                    | 1                      | 0.33                                           | 1          | 1                                  | 2            | 0.67                              | Unduh<br>Surat<br>Lamaran        | <u>Unduh</u><br>Ijazah<br>Terakhir        | Unduh<br>CV        | 5.66        | 2024-01-27<br>17:16:18 | Lolos         | Hapus  |
| 17     | Nama<br>17                                                                                                    | 1                      | 0.33                                           | 1          | 1                                  | 2            | 0.67                              | Unduh<br>Surat<br>Lamaran        | Unduh<br>Ijazah<br>Terakhir               | Unduh<br>CV        | 5.66        | 2024-01-27<br>17:16:18 | Lolos         | Hapus  |

| 18 | Nama<br>18 | 1 | 0.33 | 0 | 0 | 2 | 0.67 | <u>Unduh</u><br>Surat<br>Lamaran | <u>Unduh</u><br>Ijazah<br>Terakhir | Unduh<br>CV | 3.66 | 2024-01-27<br>17:16:18 | Tidak<br>Lolo | Hapus |
|----|------------|---|------|---|---|---|------|----------------------------------|------------------------------------|-------------|------|------------------------|---------------|-------|
| 19 | Nama<br>19 | 2 | 0.67 | 1 | 1 | 2 | 0.67 | <u>Unduh</u><br>Surat<br>Lamaran | <u>Unduh</u><br>Ijazah<br>Terakhir | Unduh<br>CV | 7.36 | 2024-01-27<br>17:16:18 | Lolos         | Hapus |
| 20 | Nama<br>20 | 3 | 1    | 1 | 1 | 3 | 1    | <u>Unduh</u><br>Surat<br>Lamaran | <u>Unduh</u><br>Ijazah<br>Terakhir | Unduh<br>CV | 10   | 2024-01-27<br>17:16:18 | Lolos         | Hapus |

Gambar 4.19 tampilan halaman informasi karyawan setelah proses seleksi

Di halaman informasi karyawan ini terdapat 2 *tab* yaitu tab *update* pengumuman dan informasi karyawan. Di halaman karyawan terdapat tabel yang berisi data pelamar ada juga tombol untuk filter dan melakukan proses seleksi dengan tombol proses seleksi, ada juga tombol hapus untuk menghapus data

Pada tahapan ini kita coba menguji halaman pendaftaran Kita mendaftar sebagai pelamar di halaman pendaftaran kita isi form seperti gambar 4.20

| Beranda | Pengumuman | Pendaftaran | Hubungi Kami              |
|---------|------------|-------------|---------------------------|
|         |            |             |                           |
|         |            |             | Pendaftaran Karyawan Baru |
|         |            |             | Nama:                     |
|         |            |             | 1                         |
|         |            |             | Pendidikan Terakhir:      |
|         |            |             | S1 v                      |
|         |            |             | Pengalaman:               |
|         |            |             | Ada 🗸                     |
|         |            |             | Nilai IPK:                |
|         |            |             | 4-3 ···                   |
|         |            |             | Surat Lamaran:            |
|         |            |             |                           |

Gambar 4.20 tampilan halaman daftar

Di halaman pendaftaran ini terdapat 4 *tab* yaitu tab beranda, pengumuman, pendaftaran dan hubungi kami. Di halaman pendaftaran ini juga ada form untuk mengisi data pelamar Setelah itu tekan tombol daftar dan data berhasil tersimpan di database karyawan

Ini tampilan halaman yang terlihat di gambar 4.21 informasi karyawan dari sisi admin sebelum pelamar mendaftar

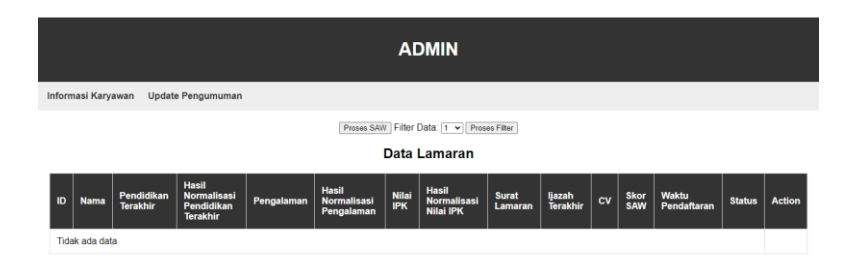

# Gambar 4.21 tampilan halaman sebelum ada pendaftaran

Di halaman informasi karyawan ini terdapat 2 *tab* yaitu tab *update* pengumuman dan informasi karyawan. Di halaman karyawan terdapat tabel yang berisi data pelamar

Ini tampilan halaman yang terlihat di gambar 4.22 informasi karyawan setelah pelamar mendaftar

|        |           |                        |                                                |            |                                    | A            | DMIN                              |                                  |                                    |                           |             |                        |        |        |
|--------|-----------|------------------------|------------------------------------------------|------------|------------------------------------|--------------|-----------------------------------|----------------------------------|------------------------------------|---------------------------|-------------|------------------------|--------|--------|
| Inform | masi Kary | awan Updat             | e Pengumuman                                   |            |                                    |              |                                   |                                  |                                    |                           |             |                        |        |        |
|        |           |                        |                                                |            | Proses SA                          | w Filte      | r Data: 1 👻 Pr                    | oses Filter                      |                                    |                           |             |                        |        |        |
|        |           |                        |                                                |            |                                    | Data         | Lamaran                           |                                  |                                    |                           |             |                        |        |        |
| ID     | Nama      | Pendidikan<br>Terakhir | Hasil<br>Normalisasi<br>Pendidikan<br>Terakhir | Pengalaman | Hasil<br>Normalisasi<br>Pengalaman | Nilai<br>IPK | Hasil<br>Normalisasi<br>Nilai IPK | Surat<br>Lamaran                 | ljazah<br>Terakhir                 | cv                        | Skor<br>SAW | Waktu<br>Pendaftaran   | Status | Action |
| 1      | eric      | 1                      |                                                | 1          |                                    | 3            |                                   | <u>Unduh</u><br>Surat<br>Lamaran | <u>Unduh</u><br>Ijazah<br>Terakhir | <u>Unduh</u><br><u>CV</u> |             | 2024-01-22<br>12:57:11 |        | Hapus  |

Gambar 4.22 tampilan halaman setelah ada pendaftaran

Setelah itu ke halaman *update* pengumuman sisi *admin* yang terlihat di gambar 4.23 untuk menampilkan hasil seleksi pelamar ke halaman pengumuman sisi pelamar yang terlihat di gambar 4.24 dengan menekan tombol tampilkan

|                    |                   | ADMIN     |
|--------------------|-------------------|-----------|
| Informasi Karyawan | Update Pengumuman |           |
|                    |                   | Tampilkan |

# Gambar 4. 23 tampilan halaman sebelum tombol di tekan

Di halaman *update* pengumuman ini terdapat 2 *tab* yaitu tab *update* pengumuman dan informasi karyawan. Di halaman *update* pengumuman ini terdapat tombol yang berfungsi untuk menampilkan data ke halaman pengumuman sisi pelamar

Data tidak tersedia

# Gambar 4.24 tampilan halaman pengumuman sisi pelamar sebelum tombol di tekan

Setelah tombol di tekan ini tampilan dari 2 sisi seperti yang terlihat di Gambar 4.25 dan Gambar 4.26

| F                                    | DMIN     |
|--------------------------------------|----------|
| Informasi Karyawan Update Pengumuman |          |
| I                                    | Tampikan |
| Nama Pelamar                         | Hasil    |
| Nama 1                               | Lolos    |
| Nama 2                               | Lolos    |
| Nama 3                               | Lolos    |
| Nama 4                               | Lolos    |
| Nama 6                               | Lolos    |
| Nama 7                               | Lolos    |
| Nama 9                               | Lolos    |
| Nama 10                              | Lolos    |

Gambar 4.25 tampilan halaman sisi *admin* setelah tombol di tekan

Di halaman *update* pengumuman ini terdapat tombol yang berfungsi untuk menampilkan data ke halaman pengumuman sisi pelamar dan sekarang menampilkan juga tabel data pelamar berupa nama dan hasil

| Beranda | Pengumuman | Pendaftaran | Hubungi Kami |       |
|---------|------------|-------------|--------------|-------|
|         |            |             |              |       |
| Nama P  | elamar     |             |              | Hasil |
| Nama 1  |            |             |              | Lolos |
| Nama 2  |            |             |              | Lolos |
| Nama 3  |            |             |              | Lolos |
| Nama 4  |            |             |              | Lolos |
| Nama 6  |            |             |              | Lolos |
| Nama 7  |            |             |              | Lolos |
| Nama 9  |            |             |              | Lolos |
| Nama 10 | )          |             |              | Lolos |
| Nama 11 |            |             |              | Lolos |
| Nama 12 | 2          |             |              | Lolos |

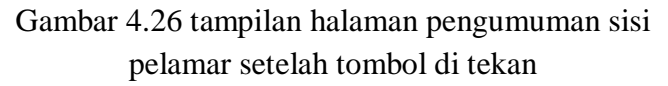

Sekarang akan menguji tombol hapus di halaman informasi karyawan sisi *admin*, Nama 1 akan di hapus pengujiannya seperti gambar 4.27 dan Gambar 4.28

|   | ADMIN |           |                        |                                                |            |                                    |              |                                   |                                  |                                    |             |             |                        |        |        |
|---|-------|-----------|------------------------|------------------------------------------------|------------|------------------------------------|--------------|-----------------------------------|----------------------------------|------------------------------------|-------------|-------------|------------------------|--------|--------|
| 1 | nform | asi Kary  | awan Updat             | e Pengumuman                                   |            |                                    |              |                                   |                                  |                                    |             |             |                        |        |        |
|   |       |           |                        |                                                |            | Proses SAV                         | V Filter     | Data: 1 👻 Pro                     | ses Filter                       |                                    |             |             |                        |        |        |
|   |       |           |                        |                                                |            |                                    | Data         | Lamaran                           |                                  |                                    |             |             |                        |        |        |
|   | ID    | Nama      | Pendidikan<br>Terakhir | Hasil<br>Normalisasi<br>Pendidikan<br>Terakhir | Pengalaman | Hasil<br>Normalisasi<br>Pengalaman | Nilai<br>IPK | Hasil<br>Normalisasi<br>Nilai IPK | Surat<br>Lamaran                 | ljazah<br>Terakhir                 | cv          | Skor<br>SAW | Waktu<br>Pendaftaran   | Status | Action |
|   | 1     | Nama<br>1 | 2                      | 0.67                                           | 1          | 1                                  | 3            | 1                                 | <u>Unduh</u><br>Surat<br>Lamaran | <u>Unduh</u><br>Jjazah<br>Terakhir | Unduh<br>CV | 8.35        | 2024-01-22<br>12:58:01 | Lolos  | Hapus  |
|   | 2     | Nama<br>2 | 1                      | 0.33                                           | 1          | 1                                  | 1            | 0.33                              | <u>Unduh</u><br>Surat<br>Lamaran | <u>Unduh</u><br>Ijazah<br>Terakhir | Unduh<br>CV | 4.64        | 2024-01-22<br>12:58:01 | Lolos  | Hapus  |
|   | 3     | Nama<br>3 | 3                      | 1                                              | 0          | 0                                  | 3            | 1                                 | <u>Unduh</u><br>Surat<br>Lamaran | <u>Unduh</u><br>Ijazah<br>Terakhir | Unduh<br>CV | 8           | 2024-01-22<br>12:58:01 | Lolos  | Hapus  |
|   |       |           |                        |                                                |            |                                    |              |                                   | Undub                            | Undub                              |             |             |                        |        |        |

Gambar 4.27 tampilan halaman informasi karyawan sebelum data Nama 1 di hapus

Di halaman informasi karyawan ini terdapat 2 tab yaitu

tab *update* pengumuman dan informasi karyawan. Di halaman karyawan terdapat tabel yang berisi data pelamar ada juga tombol untuk mengelola sistem

|        |           |                        |                                                |            |                                    | A            | DMIN                              |                           |                                           |             |             |                        |        |        |
|--------|-----------|------------------------|------------------------------------------------|------------|------------------------------------|--------------|-----------------------------------|---------------------------|-------------------------------------------|-------------|-------------|------------------------|--------|--------|
| Inform | nasi Kary | awan Updat             | e Pengumuman                                   |            |                                    |              |                                   |                           |                                           |             |             |                        |        |        |
|        |           |                        |                                                |            | Proses SA                          | V Filter     | Data 1 • Pro                      | ses Filter                |                                           |             |             |                        |        |        |
|        |           |                        |                                                |            |                                    | Data         | Lamaran                           |                           |                                           |             |             |                        |        |        |
| ID     | Nama      | Pendidikan<br>Terakhir | Hasil<br>Normalisasi<br>Pendidikan<br>Terakhir | Pengalaman | Hasil<br>Normalisasi<br>Pengalaman | Nilai<br>IPK | Hasil<br>Normalisasi<br>Nilai IPK | Surat<br>Lamaran          | ljazah<br>Terakhir                        | cv          | Skor<br>SAW | Waktu<br>Pendaftaran   | Status | Action |
| 2      | Nama<br>2 | 1                      | 0.33                                           | 1          | 1                                  | 1            | 0 33                              | Unduh<br>Surat<br>Lamaran | Unduh<br>Ijazah<br>Terakhir               | Unduh<br>CV | 4.64        | 2024-01-22<br>12:58:01 | Lolos  | Hapus  |
| 3      | Nama<br>3 | 3                      | 1                                              | 0          | 0                                  | 3            | 1                                 | Unduh<br>Surat<br>Lamaran | <u>Unduh</u><br>Ijazah<br><u>Terakhir</u> | Unduh<br>CV | 8           | 2024-01-22<br>12:58:01 | Lolos  | Hapus  |
| 4      | Nama<br>4 | 2                      | 0.67                                           | 1          | 1                                  | 3            | 9                                 | Unduh<br>Surat<br>Lamaran | Unduh<br>Ijazah<br>Terakhir               |             | 8.35        | 2024-01-22<br>12:58:01 | Lolos  | Hapus  |
|        |           |                        |                                                |            |                                    |              |                                   | Linduh                    | Lindub                                    |             |             |                        |        |        |

Gambar 4.28 tampilan halaman informasi karyawan setelah data Nama 1 di hapus

Sekarang akan menguji coba *login* dengan *password* yang salah. Jika di lakukan halaman *login* akan memberitahu bahwa *password* salah

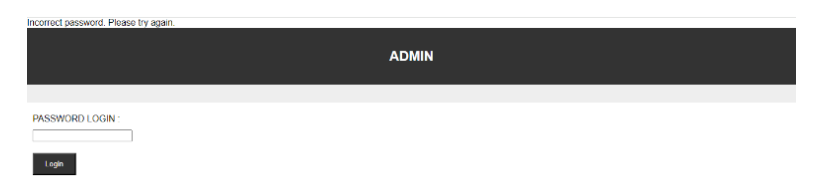

Gambar 4.29 tampilan halaman *login* jika salah mengisi password

Sekarang akan menguji coba *login* dengan password yang benar. Jika di lakukan halaman *login* langsung masuk ke halaman informasi karyawan

|                  |                        |            |              | AC            | OMIN            |    |             |                      |        |        |
|------------------|------------------------|------------|--------------|---------------|-----------------|----|-------------|----------------------|--------|--------|
| Informasi Karyav | van Update Pengu       | muman      |              |               |                 |    |             |                      |        |        |
|                  |                        |            |              | Proses SAW    | Urutkan Tabel   |    |             |                      |        |        |
|                  |                        |            |              | Data I        | amaran          |    |             |                      |        |        |
| ID Nama          | Pendidikan<br>Terakhir | Pengalaman | Nilai<br>IPK | Surat Lamaran | ljazah Terakhir | cv | Skor<br>SAW | Waktu<br>Pendaftaran | Status | Action |

Gambar 4.30 tampilan halaman jika benar mengisi password

Di halaman informasi karyawan ini terdapat 2 *tab* yaitu tab *update* pengumuman dan informasi karyawan. Di halaman karyawan terdapat tabel yang berisi data pelamar ada juga tombol untuk mengelola sistem

Sekarang akan menguji coba tombol filter di halaman informasi karyawan. Jika di tekan akan filter pelamar dengan ranking paling tinggi dan paling cepat di atas tabel sesuai jumlah yang di pilih di sini missal 2 seperti yang terlihat di Gambar 4.31 dan Gambar 4.32

|    | ADMIN        |           |                        |                                                |            |                                    |              |                                   |                                  |                                    |             |             |                        |        |        |
|----|--------------|-----------|------------------------|------------------------------------------------|------------|------------------------------------|--------------|-----------------------------------|----------------------------------|------------------------------------|-------------|-------------|------------------------|--------|--------|
| In | form         | asi Kary  | awan Update            | e Pengumuman                                   |            |                                    |              |                                   |                                  |                                    |             |             |                        |        |        |
|    |              |           |                        |                                                |            | Proses SAV                         | V Filter     | Data 1 👻 Pro                      | ses Filter                       |                                    |             |             |                        |        |        |
|    | Data Lamaran |           |                        |                                                |            |                                    |              |                                   |                                  |                                    |             |             |                        |        |        |
|    | ID           | Nama      | Pendidikan<br>Terakhir | Hasil<br>Normalisasi<br>Pendidikan<br>Terakhir | Pengalaman | Hasil<br>Normalisasi<br>Pengalaman | Nilai<br>IPK | Hasil<br>Normalisasi<br>Nilai IPK | Surat<br>Lamaran                 | ljazah<br>Terakhir                 | cv          | Skor<br>SAW | Waktu<br>Pendaftaran   | Status | Action |
| ſ  | 1            | Nama<br>1 | 2                      | 0.67                                           | 1          | 1                                  | 3            | 1                                 | <u>Unduh</u><br>Surat<br>Lamaran | <u>Unduh</u><br>Ijazah<br>Terakhir | Unduh<br>CV | 8.35        | 2024-01-22<br>12:58:01 | Lolos  | Hapus  |
|    | 2            | Nama<br>2 | 1                      | 0.33                                           | 1          | 1                                  | 1            | 0.33                              | <u>Unduh</u><br>Surat<br>Lamaran | <u>Unduh</u><br>Ijazah<br>Terakhir | Unduh<br>CV | 4.64        | 2024-01-22<br>12:58:01 | Lolos  | Hapus  |
|    | 3            | Nama<br>3 | 3                      | 1                                              | 0          | 0                                  | 3            | 1                                 | Unduh<br>Surat<br>Lamaran        | <u>Unduh</u><br>Ijazah<br>Terakhir | Unduh<br>CV | 8           | 2024-01-22<br>12:58:01 | Lolos  | Hapus  |
|    |              |           |                        |                                                |            |                                    |              |                                   | 11-1-1                           | (Index)                            |             |             |                        |        |        |

Gambar 4.31 tampilan halaman sebelum tombol filter di tekan

|        | ADMIN                                                        |                        |                                                |            |                                    |              |                                   |                                  |                                    |             |             |                        |        |        |
|--------|--------------------------------------------------------------|------------------------|------------------------------------------------|------------|------------------------------------|--------------|-----------------------------------|----------------------------------|------------------------------------|-------------|-------------|------------------------|--------|--------|
| Inform | Informasi Karyawan Update Pengumuman                         |                        |                                                |            |                                    |              |                                   |                                  |                                    |             |             |                        |        |        |
|        | (Perses 5600) Feber Oata ( ▼ ) (Perses Face)<br>Data Lamaran |                        |                                                |            |                                    |              |                                   |                                  |                                    |             |             |                        |        |        |
| ID     | Nama                                                         | Pendidikan<br>Terakhir | Hasil<br>Normalisasi<br>Pendidikan<br>Terakhir | Pengalaman | Hasil<br>Normalisasi<br>Pengalaman | Nilai<br>IPK | Hasil<br>Normalisasi<br>Nilai IPK | Surat<br>Lamaran                 | ljazah<br>Terakhir                 | cv          | Skor<br>SAW | Waktu<br>Pendaftaran   | Status | Action |
| 10     | Nama<br>10                                                   | 3                      | 1                                              | 1          | 1                                  | 3            | 1                                 | <u>Unduh</u><br>Surat<br>Lamaran | <u>Unduh</u><br>Ijazah<br>Terakhir | Unduh<br>CV | 10          | 2024-01-22<br>12:58:01 | Lolos  | Hapus  |
| 20     | Nama<br>20                                                   | 3                      | 1                                              | 1          | 1                                  | 3            | 1                                 | <u>Unduh</u><br>Surat<br>Lamaran | <u>Unduh</u><br>Jjazah<br>Terakhir | Unduh<br>CV | 10          | 2024-01-22<br>12:58:01 | Lolos  | Hapus  |

Gambar 4.32 tampilan halaman setelah tombol urutkan di tekan

# 4. 20 Pengujian black box

Pada tahapan ini, peneliti menggunakan metode blackbox untuk menguji sistem guna melihat apakah sistem bekerja seperti yang diharapkan dan memenuhi persyaratan atau kebutuhan fungsionalnya. Selain itu, pengujian ini juga dimaksudkan untuk melihat apakah terjadi kesalahan pada saat sistem sedang dijalankan.

Tabel 4.9 Pengujian Black Box

| No. | Action       | Hasil Yang Diharapkan  | Status |
|-----|--------------|------------------------|--------|
| 1   | Load Beranda | Masuk index menu utama | OK     |

| 2  | Klik Tab Beranda     | Masuk halaman Beranda    | OK       |
|----|----------------------|--------------------------|----------|
| 3  | Klik Tab             | Masuk halaman            | OK       |
|    | Pengumuman           | Pengumuman               |          |
| 4  | Klik Tab Pendaftaran | Masuk halaman            | OK       |
|    |                      | Pendaftaran              |          |
| 5  | Klik Tab Hubungi     | Masuk Halam Kontak       | OK       |
|    | Kami                 | Perusahaan               |          |
| 6  | Masukan input ke     | Input Berhasil           | OK       |
|    | form                 |                          |          |
| 7  | Tekan Tombol Daftar  | Pendaftaran Berhasil di  | OK       |
|    | ketika sudah mengisi | proses                   |          |
|    | semua form           |                          |          |
| 8  | Tekan Tombol Daftar  | Pendaftaran Gagal di     | OK       |
|    | ketika belum mengisi | proses                   |          |
|    | semua form           |                          |          |
| 9  | Input di login admin | Input berkerja           | OK       |
| 10 | Klik Login dengan    | Masuk Halaman Informasi  | OK       |
|    | password yang benar  | karyawan                 |          |
| 11 | Klik Login dengan    | Gagal login              | OK       |
|    | password yang salah  |                          |          |
| 12 | Klik tab informasi   | Berhasil masuk halaman   | OK       |
|    | karyawan             | informasi karyawan       |          |
| 13 | Klik tab update      | Berhasil masuk halaman   | OK       |
|    | pengumuman           | update pengalaman        |          |
| 14 | Tekan tombol         | Proses berhasil          | OK       |
|    | tampilkan di update  |                          |          |
|    | pengumuman           |                          |          |
|    | karyawan             |                          |          |
| 15 | Tekan tombol hapus   | Proses berhasil data di  | OK       |
|    | data di tabel        | hapus                    |          |
|    | informasi karyawan   |                          | <b>a</b> |
| 16 | Menekan tombol       | Proses saw berhasil data | OK       |
|    | proses saw di        | skor saw dan status di   |          |
|    | halaman informasi    | munculkan                |          |

|    | karyawan          |                              |    |
|----|-------------------|------------------------------|----|
| 17 | Menekan tombol    | Proses filter tabel berhasil |    |
|    | filter tabel di   | dan data paling cepat dan    |    |
|    | halaman informasi | paling besar saja yang di    |    |
|    | karyawan          | tampilkan                    |    |
| 18 | Mengatur tabel    | Proses Berhasil              | OK |
|    | pengumuman        |                              |    |